## Displaying data from databases using different ASP.NET controls

Asist. Dragoş Sebastian CRISTEA

Catedra de Contabilitate și Informatică Economică, Universitatea "Dunărea de Jos" Galați

This paper presents three Asp.Net controls used to render data stored inside a database. It's structure contains four parts: a brief introduction about ASP.NET followed by three segments each describing a certain type of control. Every theoretical aspect is further explained by a practical example written in C# as programming language. The back-end layer is represented by the "pubs" database which is bundled with every Sql Server database management system. The logic of the applications presented is not dependent on the data sources and we choose a sql server database and not an Oracle or DB2 one, because of the tight integration between products from the same vendor (Microsoft). **Keywords:** datasource, controls, dataset, templates.

# Introducere

ASP.NET reprezintă noua tehnologie de programare pentru Internet dezvoltată de compania Microsoft. Lucrul cu baze de date reprezintă o componentă fundamentală a oricărui astfel de mediu de programare. În acest sens noua tehnologie ASP se bazează integral pe noua platformă .NET, beneficiind astfel de toate avantajele care derivă din aceasta: un set nou de limbaje de programare care pot fi folosite, un model arhitectural simplificat și în același timp eficientizat bazat pe noi clase și obiecte, o nouă strategie de abordare a aplicațiilor web care au ca nivel back-end o bază de date etc.

Acest articol nu se dorește a fi o prezentare a tehnologiei ASP sau a platformei .NET. În schimb își propune să prezinte modurile în care informația dintr-o bază de date poate fi prezentată către utilizatorii finali. Vom exemplifica astfel trei controale folosite în afișarea informației, respectiv controalele de tip lista, repeater și dataList.

Majoritatea acestor controale moștenesc clasa ListControl. Acest lucru înseamnă că ele vor avea funcționalități asemănătoare, urmând să se exemplifice diferențele care apar în ceea ce privește eventualele proprietăți suplimentare sau evenimente. Clasa List Control este o clasă de bază abstractă, nu poate fi instanțiată în mod direct. Ea definește proprietățile, metodele, evenimentele specifice oricărui control de tip listă. Proprietățile expuse de această clasă permit specificarea sursei de date(datasource), a numelui tabelei din care se extrag date (datamember). Toate obiectele afișate în controale de tip listă sunt stocate în colecția numită Items. Ca și eveniment principal menționăm SelectedIndex Changed() care este declanșat la selectarea unui element din listă. Pentru folosirea acestor controale trebuie specificat "spațiul de nume" care le conține, repectiv: System. Web.UI.WebControls

#### Controalele de tip listă

Oricare dintre aceste controale poate fi folosit pentru a permite utilizatorilor să selecteze una sau mai multe valori dintr-o listă de posibile optiuni. ASP.NET Framework contine următoarele controale de tip listă: DropDownList, ListBox, RadioButtonList, CheckListBox. Toate aceste controale mostenesc clasa ListControl. Aceasta înseamnă că odată înteles mecanismul funcționării unuia dintre ele acesta va putea fi folosit și asupra celorlalte, cu mici variatii în ceea ce priveste proprietățile expuse.

Exemplul pe care-l prezentăm pentru această categorie de controale reprezintă un posibil formular de comandă pentru una sau mai multe cărți. Nu sunt prezente elemente vizând identitatea cumpărătorului deoarece acestea au fost preluate odată cu autentifica-rea acestuia.

Rezultatul mini-aplicației este prezentat în figura următoare:

| Selecteaza autorul<br>Green Marjorie 💽                                                                       | Detalii despre cartile autorului selectat<br>The Busy Executive's Database Guide 19.99 euro<br>You Can Combat Computer Stressi 2.99 euro | © Nici o categorie speciala<br>© Student<br>© Masterand<br>© Doctorand |
|----------------------------------------------------------------------------------------------------|----------------------------------------------------------------------------------------------------|------------------------------------------------------------------------|
| Va rugam selectati cartile pe care do<br>☞ The Busy Executive's Database (<br>☞ You Can Combat Computer Stri | riti sa le comandati<br>Guide 19.99 euro<br>essi 2.99 euro                                                                               |                                                                        |
|                                                                                                    | Trimite comanda                                                                                                    |                                                                        |

Pentru realizarea acesteia s-a folosit baza de date denumită "pubs" pe care o regăsim în orice instalare de SQL Server ca exemplu tutorial. S-a ales drept mediu de lucru platforma Visual Studio.NET (Professional). Primul pas este reprezentat de crearea unui nou proiect de tip "aplicație web", al cărui nume nu are o importanță în logica exercițiului. Odată cu proiectul nou creat este generat un prim fisier cu extensia aspx care reprezintă de fapt pagina web dinamică pe care o vom completa. O idee considerată a fi utilă, dar nu obligatorie, o reprezintă redenumirea fisierului cu un nume mai sugestiv (listcontrol.aspx). Următorul pas îl reprezintă definirea componentelor care alcătuiesc pagina respectivă. Pentru aceasta folosind bara de instrumente și tehnica drag and drop vom plasa pe formular controalele prezentate în figura de mai sus:

- 3Labels(Label1,Label2,Label3)
- DropDownList(DropDownList
- ListBox(ListBox1)
- 1RadioButtonList(RadioButtonList1)
- CheckBoxList(CheckBoxList1),
- Button(Button1)

In paranteză au fost notați identificatorii care vor fi folosiți în cadrul programului.

Următoarea etapă este reprezentată de realizarea legăturii cu baza de date și a operațiilor efectuate asupra acesteia.

Este necesar un obiect de tip sqlConnection având următorul string de conectare (proprietateaConnectionString):workstation,id=[ nume\_statie];packet,size=4096;

user id=sa;datasource=".";persist,security info=False;initial catalog=pubs, el având rolul să realizeze conexiunea efectivă cu baza de date. Instructiunile SOL vor fi transmise prin intermediul obiectelor de tip definite sqlDataAdapter astfel: sqlDataAdapter1 având pentru comanda de tip select(SelectCommand), proprietatea CommandText: "SELECT au lname + ' ' + au fname AS Nume FROM authors" (datele extrase astfel vor popula DropDownList1) respectiv sqlDataAdapter2 cu proprietatea CommandText: "SELECT titles.title + ' ' + CONVERT (varchar(20), titles.price) + ' euro' AS InfoCarte FROM authors INNER JOIN titleauthor ON authors.au id = titleauthor.au id INNER JOIN titles ON titleauthor.title id = titles.title id WHERE (authors.au lname + ' ' + authors.au\_fname = @Param2)". Se observă folosirea unui parametru în cadrul instrucțiunii de interogare, care va fi preluat din DropDownList1, (adică câmpurile FirstName, respectiv LastName concatenate). Odată definite obiectele de tip DataAdapter, se vor putea genera cu ajutorul lor seturile de date(obiecte DataSet) pe care le denumim: dataSet11 respectiv dataSet21.

Salvarea datelor în baza de date este realizată prin intermediul obiectului sqlCommand1 care are proprietatea CommandText: "INSERT INTO comanda (numeautor, infocarte, observatii) VALUES (@var1, @var2, @var3)" (toate controalele de lucru cu baze de date: SqlConnection, SqlCommand, SqlDataAdapter se regăsesc în toolbox accesând rubrica Data).

Codul propriu zis al aplicației este inclus în contextul a 3 evenimente(încărcarea paginii, selectarea unui autor în DropDownList respectiv apăsarea butonului de tip Submit), ex- primate prin următoarele metode:

```
private void Page_Load(object sender, System.EventArgs e)
if(!Page.IsPostBack)
RadioButtonList1.Items.Add("Nici o categorie speciala");
RadioButtonList1.Items.Add("Student");
RadioButtonList1.Items.Add("Masterand");
RadioButtonList1.Items.Add("Doctorand");
sqlConnection1.Open();
sqlDataAdapter1.Fill(dataSet11);
DropDownList1.DataSource=dataSet11;
DropDownList1.DataTextField="Nume";
DropDownList1.BorderColor=System.Drawing.Color.Blue;
DropDownList1.DataBind
ListBox1.Items.Add("Nici un autor selectat");
sqlConnection1.Close();
private void Page_Load(object sender, System.EventArgs e)
if(!Page.IsPostBack)
RadioButtonList1.Items.Add("Nici o categorie speciala");
RadioButtonList1.Items.Add("Student");
RadioButtonList1.Items.Add("Masterand");
RadioButtonList1.Items.Add("Doctorand");
sqlConnection1.Open();
sqlDataAdapter1.Fill(dataSet11);
DropDownList1.DataSource=dataSet11;
DropDownList1.DataTextField="Nume";
DropDownList1.BorderColor=System.Drawing.Color.Blue;
DropDownList1.DataBind();
ListBox1.Items.Add("Nici un autor selectat");
sqlConnection1.Close();
private void Button1_Click(object sender, System.EventArgs e)
sqlConnection1.Open();
foreach (ListItem objListItem in CheckBoxList1.Items)
if (objListItem.Selected)
sqlCommand1.Parameters["@var1"].Value=DropDownList1.SelectedItem.Text;
sqlCommand1.Parameters["@var2"].Value=objListItem.Text;
sqlCommand1.Parameters["@var3"].Value=
RadioButtonList1.SelectedItem.Text;
sqlCommand1.ExecuteNonQuery();
sqlConnection1.Close();
```

### **Controlul Repeater**

Este un control folosit în special pentru afişarea unui set de înregistrări extras de o interogare asupra unei baze de date. Folosirea lui implică însă definirea unui template care să precizeze modul în care vor fi afişate datele extrase. Exemplul prezentat are ca rezultat afişarea tuturor editurilor și a cărților pe care acestea le-au publicat înregistrate în baza de date. Figura 2 prezintă rezultatul exercițiului. Pentru această aplicație se va folosi un control **Repeater**, pe care îl găsim în toolbox în zona componentelor de tip **webforms.** Se adaugă o astfel de componentă pe formularul *aspx* folosind la fel ca în aplicația precedentă tehnica drag and drop. Logica aplicației este următoarea: Va fi generat un obiect de tip dataset pe baza a doua obiecte dataadapter(sqlDataAdapter1,

sqlDataAdapter2) care extrag toate informațiile despre o editura conform interogării SQL: "SELECT pub\_id, pub\_name, city, state, country FROM publishers " respectiv ale unui autor: "SELECT title\_id, title, type, pub\_id, price, advance, royalty, ytd\_sales, notes, pubdate FROM titles". Pasul următor îl reprezintă definirea unui obiect de tip dataview care va conține titlurile cărților fil-

trate dupa editură. Codul aplicației îl regăsim în evenimentul Page Load și este următorul:

```
private void Page_Load(object sender, System.EventArgs e)
sqlDataAdapter1.Fill(dataSet11.titles);
sqlDataAdapter2.Fill(dataSet11.publishers);
Repeater1.DataSource = dataSet11;
Repeater1.DataMember = "publishers";
Repeater1.DataBind();
public DataView ShowTitles( object Pub_ID )
string strFilter = "Pub_ID=" + Pub_ID;
DataView dvTitles = new DataView(
dataSet11.Tables[ "Titles" ], strFilter,"title", DataViewRowState.CurrentRows );
return dvTitles;
```

## New Moon Books

- Emotional Security: A New Algorithm
- Is Anger the Enemy?
- Life Without Fear
- Prolonged Data Deprivation: Four Case Studies
- You Can Combat Computer Stress!

# **Binnet & Hardley**

- Computer Phobic AND Non-Phobic Individuals: Behavior Variations
- Fifty Years in Buckingham Palace Kitchens
- Onions, Leeks, and Garlic: Cooking Secrets of the Mediterranean
  Silicon Valley Gastronomic Treats
- Sushi, Anyone?
- The Gourmet Microwave
- The Psychology of Computer Cooking

## Fig. 2. Rezultatul exercițiului

Așa cum se observă din codul de mai sus nu există nici legătură între 0 metoda **ShowTitles()** si controalele existente pe formular. Aceasta va fi folosită în continuare în definirea şablonului pentru controlul repeater. Acesta va fi scris în codul html al paginii, între etichetele <asp:repeater> și </asp:repeater>.

#### <ItemTemplate>

```
<h2><font face="verdana" color=#0033ff><u><%#
DataBinder.Eval(
                                  Container,
"DataItem.pub_name" )%></u></font></h2>
<asp:Repeater DataSource='<%# ShowTitles(</pre>
DataBinder.Eval( Container, "DataItem.pub_ID"
) )%>' Runat="server" ID="Repeater2">
<ItemTemplate>
size=3><%# Dotation
                               color=#003366
            DataBinder.Eval(
                                  Container,
"DataItem.title" )%></font>
</ItemTemplate>
</asp:Repeater>
</ItemTemplate>
```

Eticheta <ItemTemplate> definește începutul unui sablon care va fi aplicat pentru fiecare înregistrare din repeater. Ca element de noutate s-a dorit a fi subliniat faptul că în cadrul unui astfel de sablon poate fi definit un al doilea control de tip repeater care va afisa continutul obiectului dataview creat în momentul încărcării paginii. Metoda Eval() permite filtrarea acelor atribute care le dorim a fi afisate, în cazul în care au fost extrase mai multe din baza de date

### **Controlul DataList**

Procedura de bază pentru "legarea" unui control DataList la o bază de date este în principiu aceeași ca și în cazul unui Repeater. Este folosită proprietatea **DataSource** pentru a indica sursa de date respectiv metoda DataBind() pentru a-i copia conținutul în control.

Aplicația prezentată ca exemplu își propune folosirea controlului de tip DataList pentru realizarea unui meniu care să prezinte cărțile publicate la o editură pe care utilizatorul o va selecta. Figura următoare prezintă rezultatul, în condițiile în care a fost selectată editura "Binnet & Hardley".

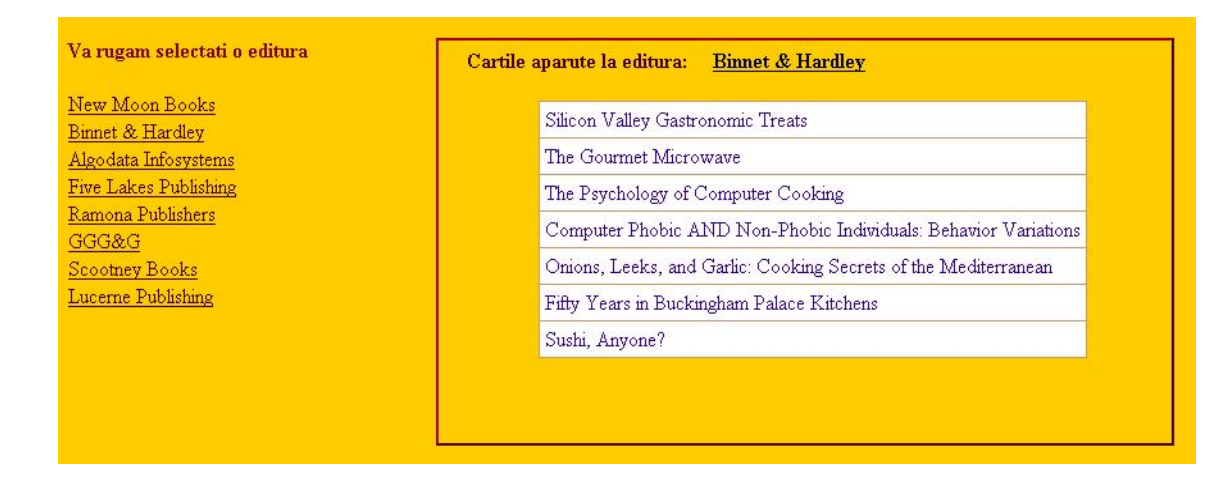

Vom denumi fișierul (formularul) de lucru AfisareMenu.aspx. Primul pas se referă la afisarea obiectelor din meniu, respectiv numele editurilor din baza de date. Pentru aceasta sunt necesare următoarele obiecte configurate astfel: sqlConnection(definit exact ca în exemplele anterioare), sqlData Adapter(SelectCommand: "SELECT pub id, pub name, city, state. country FROM publishers"), DataSet(UnTyped). Odată aceste controale configurate va trebui definit un obiect care să permită afișarea datelor; vom folosi în acest caz un DataList. Pentru ca acesta să poată afișa datele cerute se vor configura șabloanele care se vor folosi. Aceasta se realizează folosind meniul de context pentru controlul DataList, selectând din acesta optiunea EditTemplate. În cadrul sablonului aferent unui element al listei (Item Template) se va adăuga un control Link Button care va avea proprietatea Data Bindings(Custom Binding Expression) de-"DataBinder.Eval(Container, finită astfel: "DataItem.pub name")". De fapt în cadrul acestei expresii se precizează faptul că butonul va afișa ca text dintre toate atributele unei edituri doar numele acesteia.

În general cheia străină dintr-o tabelă este reprezentată de o cheie primară a unei alte tabele care a migrat pentru a realiza o legătură. Precizăm aceasta deoarece o metoda foarte eficientă de a realiza un astfel de formular în care dorim să se vizualizeze date cu legături semantice reprezentate la nivelul bazei de date prin diferite tipuri de legături, este de a prelua valoarea cheii primare a elementului selectat și de a realiza o filtrare dupa valoarea ei asupra elementelor unui alt set de date. În cazul problemei noastre vom prelua valoarea cheii primare a elementului selectat din DataList și o vom folosi pentru filtrarea datelor dintr-un al doilea DataSet care va contine titlurile cărtilor apărute la diferite edituri. De asemenea vom mai folosi valoarea cheii astfel preluată pentru a modifica dinamic valoarea unui Label pentru a afișa editura care a fost selectată(a se observa figura de mai sus). Evenimentul OnLoad al paginii va conține codul necesar încărcării meniului cu numele editurilor:

```
private void Page_Load(object sender, System.EventArgs e)
{
    if (!Page.IsPostBack)
    {
        sqlDataAdapter1.Fill(dataSet1);
        DataList1.DataSource=dataSet1;
        DataList1.DataKeyField = "pub_id"; //incarcarea colectiei DataKey asociata controlului
        DataList1
        DataList1.DataBind();
    }
}
```

Controlul DataList prezintă o colecție specială numită **DataKeys**, care poate fi automat încărcată cu valori din coloană cheie a sursei de date.

Titlurile cărților vor fi afișate într-un control DataList2 care va conține în șablonul de tip Item un label cu proprietatea DataBinding definită astfel: "DataBinder.Eval(Container, "DataItem.title")". Pentru că se dorește afișarea cărților atunci când se acționează asupra butonului de tip link vom defini evenimentul ItemCommand al controlului DataList care va transmite ca parametru către Data Adapter2 valoarea cheii primare pentru editura selectată, acest lucru generând afișarea doar a acelor titluri publicate la editura respectivă. Codul asociat evenimentului Item Command este următorul:

```
private void DataList1_ItemCommand(object source,
System.Web.UI.WebControls.DataListCommandEventArgs e)
//identificarea elementului selectat din DataList1
DataList1.SelectedIndex = e.Item.ItemIndex;
//deschiderea conexiunii cu baza de date
sqlConnection1.Open();
//transmiterea catre parametrul cu numele @param2 din sqlDataAdapter2(care
contine titlurile din baza de date) a valoarii cheii primare a editurii selec-
tate
sqlDataAdapter2.SelectCommand.Parameters["@Param2"].Value=
(string)DataList1.DataKeys[ e.Item.ItemIndex ];
sqlDataAdapter3.SelectCommand.Parameters["@Param2"].Value=
(string)DataList1.DataKeys[ e.Item.ItemIndex ];
sqlDataAdapter2.Fill(dataSet31);
sqlDataAdapter3.Fill(dataSet51.publishers);
DataList2.DataSource=dataSet31;
DataList2.DataBind();
Label3.DataBind();
sqlConnection1.Close();
```

## Concluzii

Mediul ASP.NET oferă dezvoltatorilor de aplicații web un set complet de controale pentru afișarea informației. Complexitatea acestora derivă atât din numărul impresionant de atribute pe care le posedă cât și din modul în care sunt integrate în platforma .NET. Din punct de vedere al dificultății în utilizare situația am putea spune că este relativă, în sensul că variază de la un nivel care nu implică un volum mare de cod(acesta fiind generat automat de IDE) până la configurarea totală a acestora de către programator, în cazul aplicațiilor complexe.

Aspectul cel mai important al mediului ASP.NET îl reprezintă integrarea conceptelor și tehnicilor folosite într-un model de programare. Astfel realizarea unei aplicații web, bazată pe formulare web implică folosirea acelorași concepte valabile și în cazul programelor windows standard; în cazul de față putem spune că diferențele între modul de folosire a controalelor de afișare a datelor folosite în exemplele web de mai sus nu diferă de modul în care acestea ar fi fost folosite în cazul în care dezvoltam o aplicație standard.

### **Bibliografie**

- James Foxall, Wendy Haro-Chun, Sams Publishing March 2002 – Teach yourself C # in 24 hours
- Stephen Walter, Sams Publishing December 2002, ISBN 0-672-32476-8, ASP.NET Kick Start
- 3. Joe Martin, Brett Tomson, Teora Press Introducere in Asp.NET
- 4. Mickey Williams, Microsoft Press, 2002 – Microsoft Visual C#.NET
- 5. http://msdn.microsoft.com